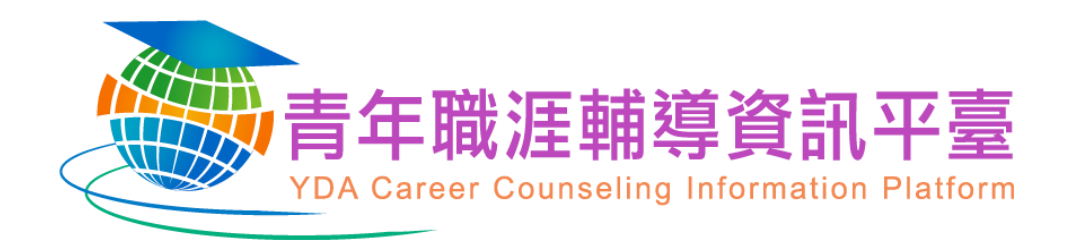

# 民間團體補助案系統操作說明

主辦單位:教育部青年發展署 承辦單位:國立雲林科技大學

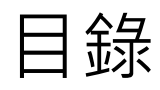

| 1 | 系統    | 簡介及登入說明1           |
|---|-------|--------------------|
|   | 1.1   | 系統簡介1              |
|   | 1.2   | 會員登入2              |
|   | 1.2.1 | 身分別說明              |
|   | 1.2.2 | 帳號密碼取得             |
|   | 1.2.3 | 登入畫面4              |
|   | 1.3   | 忘記密碼/忘記帳號          |
| 2 | 系統    | 功能說明7              |
| 3 | 民間    | 團體補助案提案階段          |
|   | 3.1   | 民間團體補助案提案流程        |
|   | 3.2   | 民間團體補助案新增申請9       |
|   | 3.2.1 | 補助項目及經費概算編列基準表說明16 |
| 4 | 民間    | 團體補助案審查19          |
|   | 4.1   | 民間團體補助案審查流程19      |
|   | 4.2   | 民間團體補助案提案單位資格審查    |
| 5 | 常見    | 問題(陸續更新中)          |
|   | 5.1   | 基本定義23             |
|   | 5.2   | 系統登入23             |

# 1 系統簡介及登入說明

## 1.1 系統簡介

- ▶ 首頁網址: https://mycareer.yda.gov.tw/

   ○
   □
   ○
   □
   ○
   □
   ○
   □
   ○
   □
   ○
   □
   ○
   □
   ○
   □
   ○
   □
   ○
   □
   ○
   □
   ○
   □
   ○
   □
   ○
   □
   ○
   □
   ○
   □
   ○
   □
   □
   ○
   □
   □
   □
   ○
   □
   □
   □
   □
   □
   □
   □
   □
   □
   □
   □
   □
   □
   □
   □
   □
   □
   □
   □
   □
   □
   □
   □
   □
   □
   □
   □
   □
   □
   □
   □
   □
   □
   □
   □
   □
   □
   □
   □
   □
   □
   □
   □
   □
   □
   □
   □
   □
   □
   □
   □
   □
   □
   □
   □
   □
   □
   □
   □
   □
   □
   □
   □
   □
   □
   □
   □
   □
   □
   □
   □
   □
   □
   □
   □
   □
   <
- ➢ 平臺使用環境

建議使用瀏覽器: Microsoft Edge、Google Chrome、Firefox。

(註:其他瀏覽器有可能造成文字圖片偏移現象)

▶ 解析度

平臺觀看最佳解析度 1920\*1080

## 1.2 會員登入

#### 1.2.1 身分別說明

- ▶ 本平臺會員註冊身份共分為以下4種類型。
  - 畢業青年
  - 在學青年
  - 校內職員
  - 教師
- ▶ 依據會員個人身分不同進行選擇,所需填寫之欄位也不盡相同。
- ▶ 目前僅限畢業青年此身分類別可申請【民間團體補助案】。
- ▶ 畢業青年且具備依法登記或立案之社團法人、財團法人或社會團體等非營利組織成員身分者,方符

合民間團體補助案之申請資格。

#### 1.2.2 帳號密碼取得

若您尚未有帳號及密碼,請先點選【註冊帳號】進行會員註冊,註冊成功後系統將主動寄發驗證信 至您所屬信箱,驗證成功後,即可啟用您的會員帳號。

| 青年職狙<br>YDA Career Cou                                                                                           | 輔導資訊平臺<br>nseling Information Platform | 活動報名                                    | <ul> <li>         ・</li> <li>         ・</li></ul> |    |
|----------------------------------------------------------------------------------------------------|----------------------------------------|-----------------------------------------|----------------------------------------------------------------------------------------------------|----|
| 事案計畫                                                                                                    | 您目前位置: 首頁/ 會員登入                        |                                         |                                                                                                    |    |
| <ul> <li>▲ 全國大學校院農業醫學主管書業</li> <li>□ 大學校院農業醫療成果評業</li> <li>✓ 大學校院農業醫療任子政防培訓</li> <li>▲ 大學校院農業醫療任子政防培訓</li> </ul> |                                        | ● 日本職運輸導資訊平臺會員登入<br>● 14 日本時間 日本時間 日本時間 |                                                                                                    |    |
| 最新消息<br>職輔圖書館<br>注動花黎                                                                                            |                                        | 密碼 *                                    | 註冊                                                                                                    | 帳號 |
| 相助15末<br>職輔案例分享<br>相關連結                                                                                          |                                        | ■ 記得我<br>運算結果 20 - 10 =                 |                                                                                                    |    |
|                                                                                                    |                                        | 登入<br>志記您的座碼? 忘記您的機能 註冊構號               |                                                                                                    |    |

▶ 填妥會員資料,閱讀個資宣言並勾選同意後,做個簡單的計算題,點選【完成送出】即可完成註冊。註冊成功後系統將主動寄發驗證信至您所屬信箱,驗證成功後,即可啟用您的會員帳號。

| 專案計畫               | 您目前位置: <b>首頁 / 會員</b> 註冊                              |
|--------------------|-------------------------------------------------------|
| III 大學校院推動職理輔導補助計畫 | 會員資料編輯 *#說為/#子約/                                      |
| ▲ 全國大專校院職運辦導主管會議   | <b>帳號(常用信箱)</b> 需填寫個人信箱                               |
| 不同大导校院職狂醫導成果評選     | *                                                     |
| → 大导校院職運轄導種子教師培訓   |                                                       |
| → 民間團體推動職建發展補助計畫   | 冉��人一次密<br>碼 *                                        |
|                    | 姓名*                                                   |
| 職輛圖書館              | 性別* ◎男 ◎女                                             |
| 活動花絮               | 身份別* - 诘涩诨 - ▼                                        |
| 職輔案例分享             | 學校 - 读弈符 - **                                         |
| 相關連結               | 單位/系所                                                 |
|                    | 職稱                                                    |
|                    | 聯絡手機 *                                                |
|                    | 辦公室電話<br>(區域號碼)電話號碼 #分機                               |
|                    |                                                       |
|                    | 网络合言                                                  |
|                    |                                                       |
|                    | 個資保護聲明 - 、 (4)、 (2)、 (2)、 (2)、 (2)、 (2)、 (2)、 (2)、 (2 |
|                    | 1. 本署青年職涯輔導資訊平臺(以下簡稱本網)因執行推動青年職涯輔導工作業務蒐集您的個人資料。       |
|                    | 2. 本網站所蒐集您的個人資料類別,包括姓名、出生年月日、國民身分證統一編號、教育、職業、聯絡方      |
|                    | · デ <u>×</u> · · · · · · · · · · · · · · · · · · ·    |
|                    | □ 同意個資宣言                                              |
|                    | 我不是機器人*7+1=                                           |
|                    | 完成送出                                                  |

### 1.2.3 登入畫面

▶ 取得會員帳號後,按下【會員登入】按鈕後顯示如下圖,請輸入您專屬之會員帳密並做個簡單的

計算題後才可登入。

| Example in the interval interval inte |
|----------------------------------------------------------------------------------------------------|
| <ul> <li>専案計畫</li> <li>※ 大き交流最近場面平着理考心計量</li> <li>※ 全局大き交流最近場面平差 空音</li> <li>※ 大き交流最近場面平差 空音</li> <li>※ 大き交流最近場面平差 空音</li> <li>※ 大き交流最近場面平差 空音</li> <li>※ 大き交流最近場面平差 空音</li> <li>※ 大き交流最近場面平差 空音</li> <li>※ 日前位置: 首頁/ 會員登人</li> <li>※ 医目前位置: 首頁/ 會員登人</li> <li>※ 医目前位置: 首頁/ 會員登人</li> <li>※ 医目前位置: 首頁/ 會員登人</li> </ul>                                                                                                    |
| <ul> <li>○、大考め次用基準編年編9446.51年</li> <li>○ 全は大考め欠用量互編9年近9月3</li> <li>○ 大考め欠用量互編99月2</li> <li>○ 大考め欠用量互編99月2</li> <li>○ 大考め欠用量互編9月275</li> <li>○ 天見黒式計算組固正設式編551年</li> <li>○ 天見黒式計算組固正設式編551年</li> <li>○ 天見黒式計算組目正設式編551年</li> <li>○ 天見黒式音振調互換式編551年</li> <li>○ 天見黒式音振調互換式編551年</li> <li>○ 正見黒式音振調互換式編551年</li> <li>○ 正見黒式音振調互換式編551年</li> <li>○ 正見黒式音振調互換式編551年</li> <li>○ 正見黒式音振調互換式編551年</li> <li>○ 正見黒式音振調互換式編551年</li> <li>○ 正見黒式音振調互換式編551年</li> <li>○ 正見黒式音振調互換式編551年</li> <li>○ 正見用式音振調査</li> <li>○ 正見用式音振調査</li> <li>○ 正見用式音振調査</li> <li>○ 正得式</li> </ul>                                                                                                    |
| ▲ 全国大地 50年2月11日年5日 音音描<br>④ 大地 50年2月11日 51日 音音描<br>④ 大地 50年2月11日 51日 51日 51日 51日 51日 51日 51日 51日 51日                                                                                                    |
| ● 大男型電子製造       紙號*         最新消息          職輔圖書館          活動花繁          職輛家例分享       記得我                                                                                                    |
| ● 民県県監控指制構建設置時間計畫     電磁:       最新消息     電磁:       職業開合     空磁:       活動花繁     記得我                                                                                                    |
| 最新消息        職輔屬書館     宏碼 *       活動花絮        職輔案例分享     記得我                                                                                                    |
| ■ 2013       活動花繁       職輔案例分享                                                                                                    |
| ■記得我                                                                                                    |
|                                                                                                    |
| 相關連結 運算結果 20 - 7 =                                                                                                    |
|                                                                                                    |
| 日本                                                                                                    |
| 忘記您的暖霭? 忘記您的帳號? 註冊帳號                                                                                                    |

# 1.3 忘記密碼/忘記帳號

▶ 於登入處點選忘記密碼/忘記帳號。

| 您目前位置: 首頁/ 會員登入 |                                                              |  |
|-----------------|--------------------------------------------------------------|--|
|                 | 青年職涯輔導資訊平臺會員登入<br>YDA Career Counseling Information Platform |  |
|                 | •長号虎 *                                                       |  |
|                 | 密碼 *                                                         |  |
|                 | □ 記得我                                                        |  |
|                 | 運算結果 15 - 2 =                                                |  |
|                 | 登入                                                           |  |
|                 | 忘記您的密碼? 忘記您的帳號? 註冊帳號                                         |  |

▶ 輸入您的 E-mail 及運算結果後按下送出按鈕,系統將會發封信至您 E-mail 信箱。

| 您目前位置: 首頁/ 忘記密 | 碼                           |
|----------------|-----------------------------|
| 請輸入帳號,認證碼將會寄   | 出。當您收到驗證碼後,您將可以為您的帳號選擇新的密碼。 |
| 帳號 *           | 運算結果 17 + 12 =<br>送出        |

▶ 輸入與您的帳號相關聯的電子郵件,您的帳號名稱將會透過電子郵件寄送給您。

| 您目前位置: 首頁 / 忘記帳                        | 號                   |  |  |  |  |  |  |  |
|----------------------------------------|---------------------|--|--|--|--|--|--|--|
| 請輸入與您的帳號相關聯的電子郵件信箱,您的帳號名稱將會透過電子郵件寄送給您。 |                     |  |  |  |  |  |  |  |
| 電子郵件信箱 *                               |                     |  |  |  |  |  |  |  |
|                                        | 運算結果 15 - 7 =<br>送出 |  |  |  |  |  |  |  |

# 2 系統功能說明

#### ▶ 系統登入後功能選項如下:

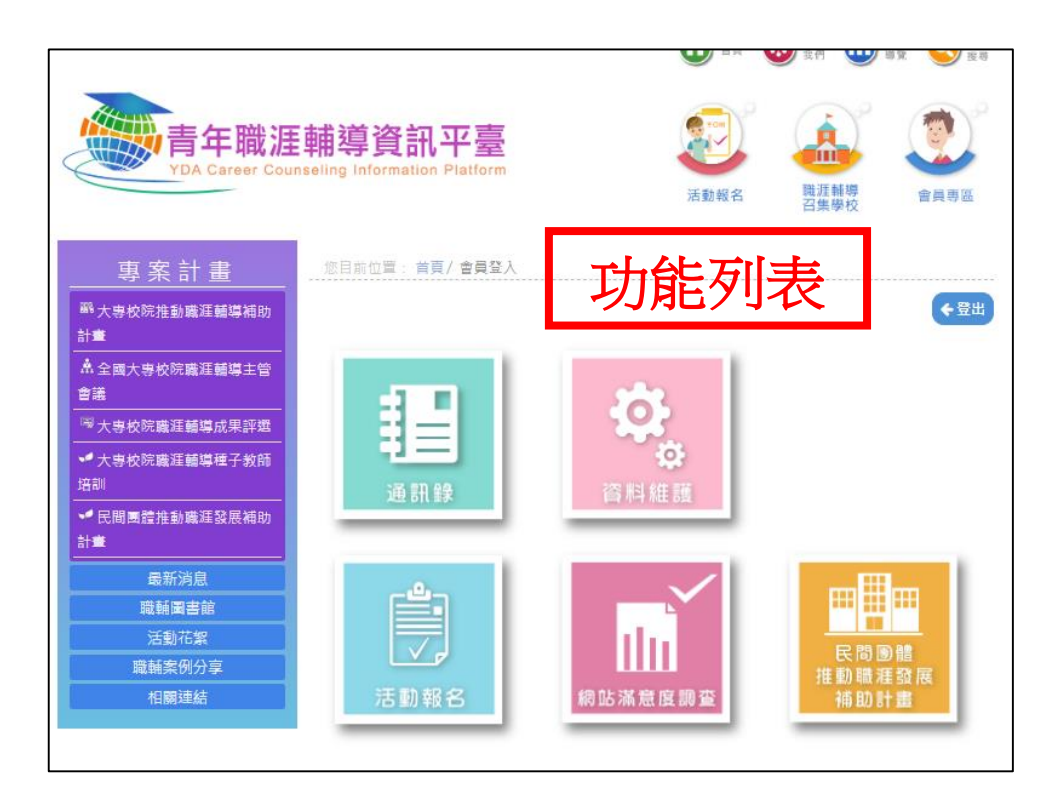

| 功能名稱     | 功能說明                         |
|----------|------------------------------|
| 通訊錄      | 此專區為各大專校院職涯推動單位通訊相關資料查詢。     |
| 資料維護     | 此專區提供予平臺會員進行個人相關之基本資料變更或密碼重  |
|          | 設。                           |
| 活動報名     | 此專區提供平臺會員對於個人有興趣參與之職涯活動報名使用。 |
| 網站滿意度調查  | 此專區提供平臺會員針對網站使用進行滿意度評分・網站滿意度 |
|          | 調查為定期舉辦·定期聽取各方意見進行網站功能改善。    |
| 民間團體推動職涯 | 此專區為民間團體推動職涯發展補助計畫專區,共分為提案、請 |
| 發展補助計畫   | 款、結案三階段。                     |

# 3 民間團體補助案提案階段

# 3.1 民間團體補助案提案流程

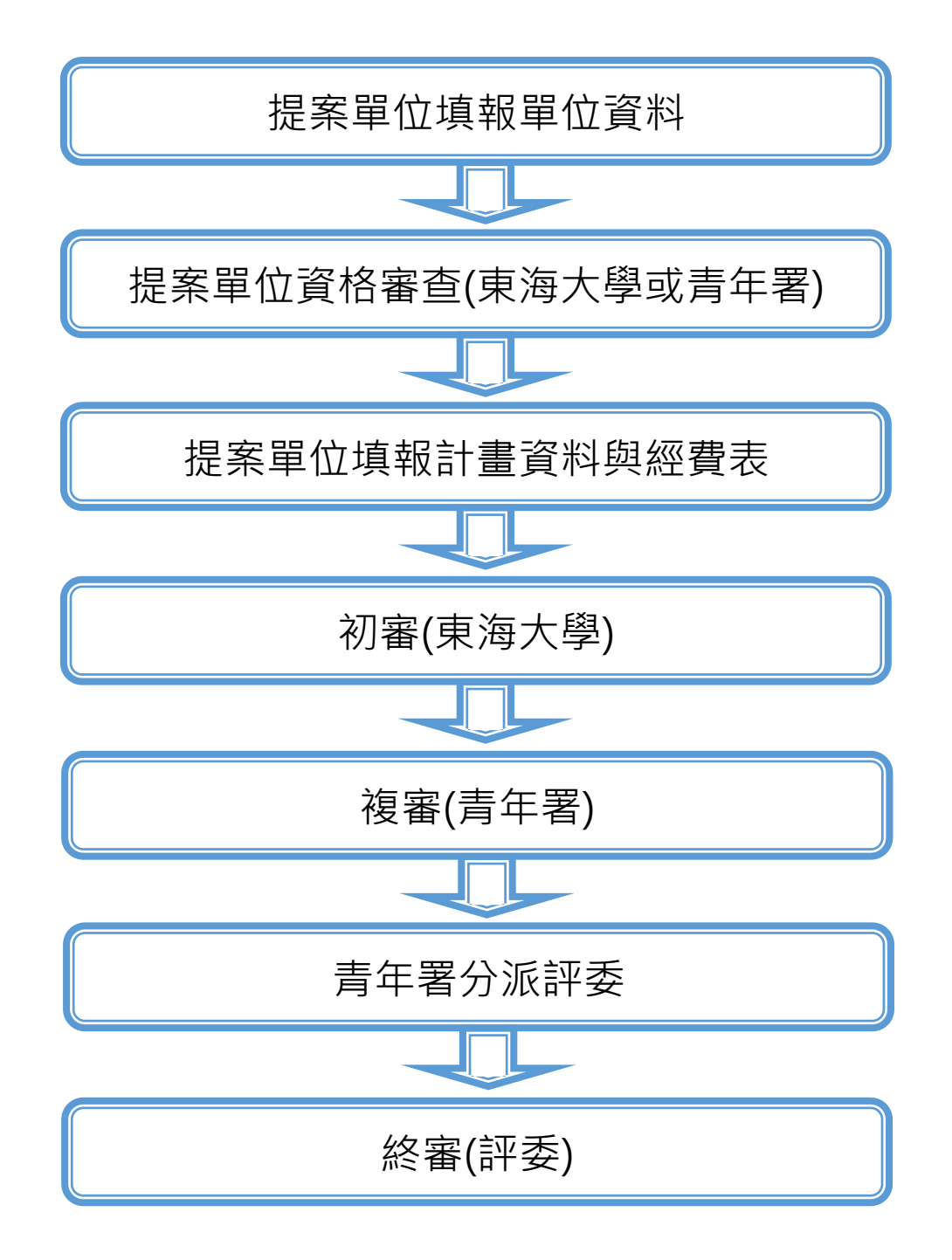

## 3.2 民間團體補助案新增申請

▶ 會員登入後,點選【民間團體推動職涯發展補助計畫】。

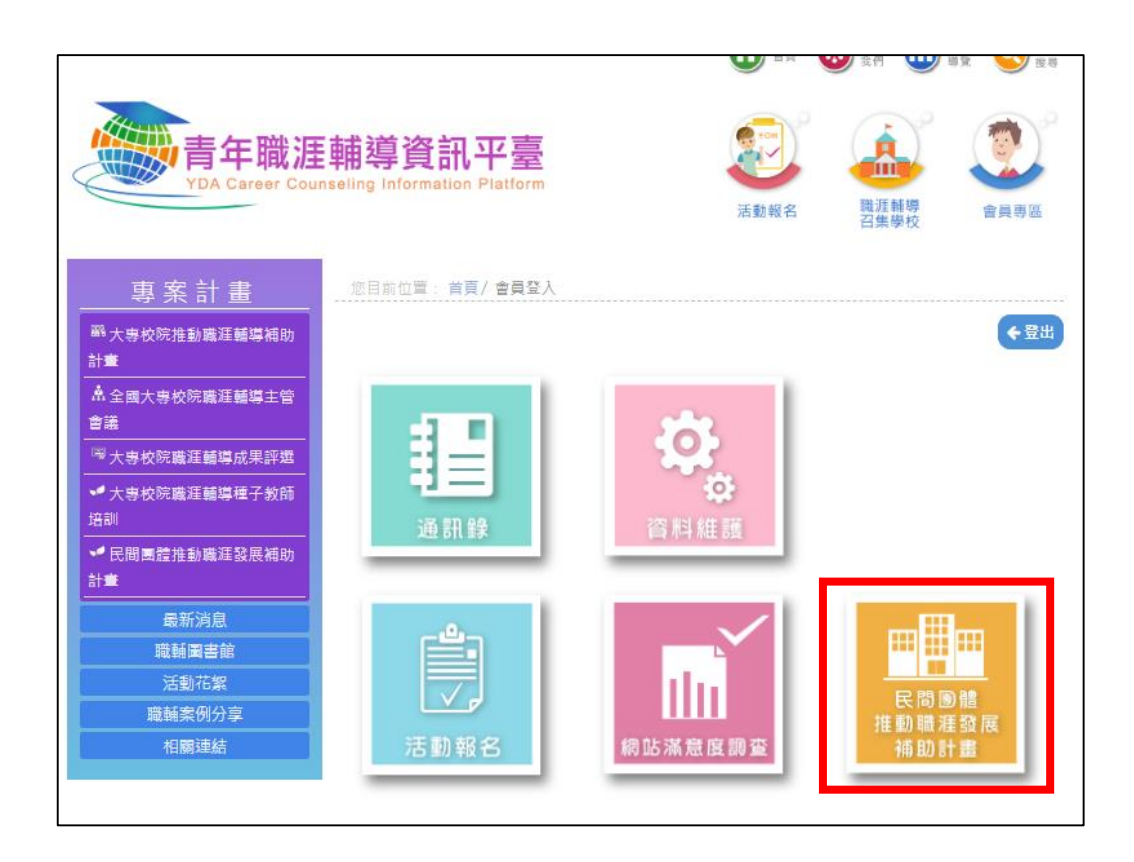

▶ 點擊【新增】按鈕。

| 您目前 | 前位置: 首頁 / 民間團體推動職涯發見 | 展補助計畫 | / 108 / 摂 | <b>主</b> 案階 | 段 |   |   |         |    |    | _ |
|-----|----------------------|-------|-----------|-------------|---|---|---|---------|----|----|---|
| 補助  | 案 🕂 新 増              |       |           |             |   |   |   |         |    |    |   |
| 提案  | 階段                   |       |           |             |   |   |   |         |    |    |   |
|     |                      |       |           |             |   |   |   | F       |    |    |   |
|     |                      |       |           |             |   |   |   | 傳       |    |    |   |
| 序   |                      |       |           | 狀           | 瀏 | 送 | - | <b></b> | 計畫 | 經費 |   |
| 號   | 計畫名稱                 | 主持人   | 聯絡人       | 魌           | 覽 | 審 | 除 | 表       | 書  | 表  |   |

- ▶ 依序填入單位基本資料(必填欄位如有缺漏,系統會跳提醒視窗。)
  - 統一編號格式規定為 8 碼的數字。
  - 郵遞區號請填 3+2 碼。
  - 電話格式規定為區碼-電話號碼,至少需10個數字(含)以上。
  - 電子信箱格式需為正確電子信箱之格式。(例如:xxxx@yahoo.com.tw)

| SIEP 1_早 业 本 貝 小 具 病       * 為必填         *單位全銜       *統一編號         *地址       郵返區號         *批曲主持人       *職稱         *辦公室電話       (例:02-77365111#0)         *野曲主持人信箱       (例:09**-123456) |    |
|----------------------------------------------------------------------------------------------------|----|
| *單位全街     *統一編號       *地址     郵遞區號       *計畫主持人     *職稱       *辦公室電話     (例:02-77365111#0)       *手機     (例:09+*-123456)                                                                 | 百日 |
| *地址     郵返區號     地址       *計畫主持人     *職稱       *辦公室電話     (例:02-77365111#0)       *手機     (例:09**-123456)                                                                                | 坂口 |
| *計畫主持人     *職稱       *辦公室電話     (例:02-77365111#0)       *手機     (例:09**-123456)                                                                                                    |    |
| *辦公室電話     (例:02-77365111#0)     *手機     (例:09**-123456)       *計畫主持人信題                                                                                                    |    |
| * 計畫 主持人 信箱                                                                                                    |    |
|                                                                                                    |    |
| *計畫聯絡人 *職稱                                                                                                    |    |
| *辦公室電話 (例:02-77365111#0) *手機 (例:09**-123456)                                                                                                    |    |
| *聯絡人信箱                                                                                                    |    |
| 聯絡傳真                                                                                                    |    |
| 儲存,下一步回列表頁                                                                                                    |    |

- ▶ 上傳附件,上傳後點儲存。
  - 立案證書影本、法人登記書影本或組織章程影本,至少需上傳一項。
  - 組織績效說明文件內容可放入活動照片、媒體報導、往年計畫成果等。
  - 上傳檔案限定 PDF 檔,檔案大小為 10MB 以內。

| STEP 2_附件_ |                                       |
|------------|---------------------------------------|
|            | 立案證書影本、法人登記書影本或組織章程影本 請至少需上傳一種        |
| 立案證書影本     |                                       |
| 法人登記書影本    |                                       |
| 組織章程影本     |                                       |
| 組織績效説明文件   | ₩ ( ) 師上傳PDF檔,內容可放入活動照片、媒體報導、往年計畫成果等) |
|            | 上一步 【結存 回列表頁                          |

▶ 回到列表頁點【送審】按鈕 · 送審完成狀態即為【審核中】。

| 您目前位置: 首頁 / 民間團體推動職涯發展補助計畫 / 108 / 提案階段 |      |     |     |     |    |     |    |    |     |     |
|-----------------------------------------|------|-----|-----|-----|----|-----|----|----|-----|-----|
| 補助案 🕂 新增                                |      |     |     |     |    |     |    |    |     |     |
| 提案階段                                    |      |     |     |     |    |     |    |    |     |     |
|                                         |      |     |     |     |    |     |    | 上傅 |     |     |
| 序號                                      | 計畫名稱 | 主持人 | 聯絡人 | 狀態  | 瀏覽 | 送審  | 刪除 | 經費 | 計畫書 | 經費表 |
|                                         |      |     |     | 審核中 | Q  | t,∕ | X  | Wt |     |     |

> 審查完成後狀態顯示為:【基本資料審查完成】或【基本資料審查未通過】。

| 您目前位置:      | 您目前位置: 首頁 / 民間團體推動職涯發展補助計畫 / 108 / 提案階段 |     |           |             |          |          |              |            |     |                |
|-------------|-----------------------------------------|-----|-----------|-------------|----------|----------|--------------|------------|-----|----------------|
| 補助案 🔒       | 補助案 🕒 新 增                               |     |           |             |          |          |              |            |     |                |
| 提案階段        |                                         |     |           |             |          |          |              |            |     |                |
| <i>←</i> n∉ |                                         |     | 786 (47.1 | 110 00-     | VIII ert |          | <b>2</b> 486 | 上傳經費       |     | <i>(</i> = + + |
| 序號          | 計畫名稱                                    | 主持人 | 聯絡人       | 狀態<br>基本資料審 | 瀏覽       | 送審       | 制除           | 表          | 計畫書 | 經費表            |
|             |                                         |     |           | 查完成         | Q        | <b>T</b> | X            | Ľ™↑        |     |                |
|             |                                         |     |           | 基本資料未       |          |          |              |            |     | ф <u>э</u> р   |
|             |                                         |     |           | 通過          | Q.       | 1        | X            | <b>₩</b> ↑ |     |                |
|             |                                         | -   | 3         | 返回原因        |          |          |              |            |     |                |

- 基本資料審查完成之後,如為基本資料審查未通過,請提案單位點選【退回原因】並依據未通過之 原因進行修正後重新送審。
- ▶ 基本資料審查完成之後,無法再修正前述步驟之資料與附件,可再繼續填寫後續步驟。
- ▶ 請點選計畫書功能選項之的【編輯】按鈕 ✓ 即可繼續填寫。

- ➢ 請填寫計畫基本資訊。
  - 計畫期程需介於 2019-05-01~2019-11-30 之間。

| STEP 3_計畫              | STEP 3_計畫基本資訊                                                                            |  |  |  |  |
|------------------------|------------------------------------------------------------------------------------------|--|--|--|--|
|                        | * 為必填項目                                                                                  |  |  |  |  |
| *計畫名稱                  |                                                                                          |  |  |  |  |
| *活動方式                  | ◎ 講座 ◎ 工作坊 ◎ 讀書會 ◎ 參訪 ◎ 論壇 ◎ 職涯牌卡 ◎ 桌遊 ◎ 競赛 ◎ 營隊 ◎ 職場體驗 ◎ 訪問職場違人 ◎ 面試及履歴撰寫技巧 ◎ 其他創意性活動作法 |  |  |  |  |
| *計畫期程                  | ~ (期程請填2019-05-01~2019-11-30 之間)                                                         |  |  |  |  |
| *是否由活動參與青年自行負擔部分<br>費用 | ●是<br>● 保證金 活動後還還<br>● 活動費 / 支用於<br>●無                                                   |  |  |  |  |
|                        | 上一步 「銀存・下一步」 回列表頁                                                                        |  |  |  |  |

▶ 請填寫計畫內容相關資料,填寫完請按【儲存,下一步】

| STEP 4_計畫     | 內容(整體規劃說明)             |
|---------------|------------------------|
| 項目            | 內容(請分段或條列叙明)           |
| 绿起            |                        |
| 目標            |                        |
| 做法            |                        |
| 뮲쫕            |                        |
| 預期成效及擴散<br>效果 | 1.量化指標項目:<br>2.質化指標項目: |
| 上一步儲存,        | <b>万一步</b> 回列表頁        |

▶ 點擊【新增】按鈕新增活動。

| STEP 5_計畫基本資訊<br>♀ ≆ щ |      |      |    |  |  |  |
|------------------------|------|------|----|--|--|--|
| 活動名稱                   | 開始時間 | 結束時間 | 編輯 |  |  |  |
| 上一步儲存,下一步              | 回列表頁 |      |    |  |  |  |

- ▶ 請填寫計畫內各項活動方式具體說明,填寫完畢請按【儲存,下一步】
  - 活動期程需介於 2019-05-01~2019-11-30 之間。
  - 總參與人次(各場次合計)需超過120人次。

| STEP 5_計   | - 畫內各項活動方式具體說明                                                                                                    |         |
|------------|----------------------------------------------------------------------------------------------------|---------|
|            |                                                                                                    | * 為必填項目 |
| *活動名稱      |                                                                                                    |         |
| *活動方式      |                                                                                                    |         |
| *目標對象      | □學生 ◎應屆畢業生 ◎求職者 ◎職場新鮮人 ◎轉職者 ◎斜槓青年 ◎其他:                                                                                                    |         |
| *預期參與人次    | 0                                                                                                    |         |
| *預定開始&結束日期 | ■~ (期程請填2019-05-01~2019-11-30 之間)                                                                                                    |         |
| *辦理地點      |                                                                                                    |         |
| *活動内容      |                                                                                                    |         |
|            | 備註:1.若辦理講座、工作坊等方式,講於「活動內容」欄中列出講師名單及主題。<br>2.若辦理參訪或體驗等方式,講於「活動內容」欄中列出參訪單位名稱、目的、辦理日數(半日或一日等)。<br>3.若辦理競奏,講於「活動內容」欄中簡述競奏規則與辦法、評選機制等。<br>4.其他活動方式,請依上述方式顕推於「活動內容」欄中述明。 |         |
|            | 上一步                                                                                                    |         |

- ▶ 填寫項目經費申請表·填寫完畢請按【儲存·並列印經費表】
  - 請列印完經費後,記得用印並上傳 PDF 檔至本平臺。
  - 108年民間團體推動職涯發展補助計畫補助項目及經費概算編列基準表如 3.1.1 所列。
     例如:【雜支】經費上限為業務費之 5%, 雜支=業務費(不含雜支)\*0.05。
  - 計畫辦理期間收據或發票抬頭為受補助單位,請開立受補助單位統一編號,不可為個人。

| 山建留位 .                                                                                                    | 計目報계약            |                         |                        | 11. 本々徑 . | teet | * 為必填項目 |
|----------------------------------------------------------------------------------------------------|------------------|-------------------------|------------------------|-----------|------|---------|
| 中調单位:                                                                                                    | 机走变测码            | 2010 05 01              | 2010 11 20             | 訂重有得:     | test |         |
| 田利住・<br>計→一〇元 - 向大型中誌                                                                                                    | 诸助全蕴(示,白鳝药、      | 0元(誌於經費阻細註)             | 2019-11-30<br>旧白笛前之佰日) |           |      |         |
| 照向其他機關與民間團體申請補助<br>(請註明其他機關與民間團體申請補助                                                                                                    | +<br>補助經費之項目及金額) | o Andre uk uzzek Annekz |                        |           |      |         |
| 機關名稱                                                                                                    |                  | 補助項                     | E                      |           | 金額   |         |
|                                                                                                    |                  | 計畫經費明細                  |                        |           |      |         |
| 補(揭)助項目                                                                                                    |                  | 単價(元)                   | 數量                     | 總價(元)     | 說明   |         |
|                                                                                                    |                  |                         |                        |           | 單位自籌 |         |
| 人事費 +                                                                                                    | 小計               |                         |                        | 0         |      |         |
| 業務費 +                                                                                                    | 小门、富十            |                         |                        | 0         |      |         |
| 業務書(自等或其他) +                                                                                                    |                  |                         |                        |           | 單位自籌 |         |
|                                                                                                    | 小計               |                         |                        | 0         |      |         |
| 設備及投資 +                                                                                                    |                  |                         |                        |           | 單位自籌 |         |
|                                                                                                    | 小計               |                         |                        | 0         |      |         |
| 合計                                                                                                    |                  | 0元                      |                        |           |      |         |
| <ul> <li>(淸起: - 、 邪靈政府機關(病)、公私立學校、特種基金及行政法人之民間圍體適用。</li> <li>二、各執行單位經費動支庫位中央政府各項經費支用規定、本部各計畫補(病)助要點及本要點經費編列基進表規定辦理。</li> <li>● 公額補(病)助</li> <li>● 即分補(病)助</li> <li>□ 即分補(病)助</li> <li>□ 非指定項目補(病)助,新治二級用絶別支用項目,得由執行單位循內部行政程序自行辦理。</li> <li>五、同一計畫向本署及其他機關申請補(病)助時,應於計畫項目經費申請表內,詳列向本署及其他機關申請補助之項目及金額,如有陽壓不實或造假情事,本部應撤銷該補</li> <li>(汤)助案件,並收回已撥付數項。</li> <li>六、補(例)助計畫除低本要點將4點規定之情形外,以不補(病)助人事費、加班費、內部場地使用費及行政管理費為原則。</li> <li>六、補(病)助計量除低本要點將4點規定之情形外,以不補(病)的人事費、加班費、內部場地使用費及行政管理費為原則。</li> <li>六、補(病)助計量除低本要點將4點規定之情形外,以不補(病)如人事費、加班費、內部場地使用費及行政管理費為原則。</li> <li>六、補補(病)助計量除低本要點將4點規定之情形分,以不補(病)如人事費、加班費、內部場地使用費及行政管理費為原則。</li> </ul> |                  |                         |                        |           |      |         |

- ▶ 經費表用印後,回列頁上傳用印後之 PDF 檔經費表
  - 請確認上傳檔案為用印後之經費表。
  - 上傳的經費表必須與提案中的資料相符。
  - 上傳檔案限定 PDF 檔·檔案大小為 10MB 以內。

| 您目前值      | 您目前位置: 首頁 / 民間團體推動職涯發展補助計畫 / 108 / 提案階段 |     |     |          |    |            |    |    |     |     |
|-----------|-----------------------------------------|-----|-----|----------|----|------------|----|----|-----|-----|
| 補助案 🕂 新 增 |                                         |     |     |          |    |            |    |    |     |     |
| 提案階       | 提案階段                                    |     |     |          |    |            |    |    |     |     |
|           |                                         |     |     |          |    |            |    | 上傳 |     |     |
| 序號        | 計畫名稱                                    | 主持人 | 聯絡人 | 狀態       | 瀏覽 | 送審         | 剈除 | 表  | 計畫書 | 經費表 |
| 1         |                                         |     |     | 基本<br>資料 | 0  | <b>t</b> ∕ | x  | Wt |     |     |
|           |                                         |     |     | 審查       |    |            |    |    |     |     |

▶ 上傳完成後,即可點擊送審進行資料審查。

| 您目前 | &目前位置: 首頁 / 民間團體推動職涯發展補助計畫 / 108 / 提案階段 |     |     |          |    |    |    |               |              |     |
|-----|-----------------------------------------|-----|-----|----------|----|----|----|---------------|--------------|-----|
| 補助  | 補助案 🕂 新增 前往                             |     |     |          |    |    |    |               |              |     |
| 提案  | 提案階段                                    |     |     |          |    |    |    |               |              |     |
|     |                                         |     |     |          |    |    |    | 上庙            |              |     |
| 序號  | 計畫名稱                                    | 主持人 | 聯絡人 | 狀態       | 瀏覽 | 送審 | 刪除 | 上南<br>經費<br>表 | 計畫書          | 經費表 |
| 1   |                                         |     |     | 基本<br>資料 | Q  | t, | x  | Wt            | $\mathbf{P}$ |     |
|     |                                         |     |     | 審查<br>完成 |    |    |    |               | P            | 4   |

## 3.2.1 補助項目及經費概算編列基準表說明

| 項目              | 編列基準                                                                                                    | 說明                                                                                                    |
|-----------------|----------------------------------------------------------------------------------------------------|----------------------------------------------------------------------------------------------------|
| 出席費             | 每人次 1,000 元至 2,500 元                                                                                                    | <ol> <li>1. 以邀請受補助單位以外之學者專家,參<br/>加具有專案性之重大諮詢事項會議為<br/>限。一般經常性業務會議,不得支給出<br/>席費。又受補助單位人員及應邀機關指<br/>派出席代表,亦不得支給出席費。</li> <li>2. 核銷時須檢附會議簽到紀錄。</li> </ol>                                                  |
| 主持費、引言<br>費     | 每人次 1,000 元至 2,500 元                                                                                                    | <ol> <li>1. 以邀請受補助單位以外之學者專家,參<br/>加具有專案性之重大諮詢事項會議為<br/>限。一般經常性業務會議,不得支給出<br/>席費。</li> <li>2. 每場活動至多2人,核銷時應檢附會議<br/>簽到紀錄。</li> </ol>                                                                      |
| 諮詢費、輔導<br>費、指導費 | 每人次 1,000 元至 2,500 元                                                                                                    | <ol> <li>執行計畫過程中邀請專家學者提供諮<br/>詢、輔導與指導之費用。得比照出席費<br/>編列。</li> <li>受補助單位內專任人員不得支領。</li> </ol>                                                                                                    |
| 講座<br>鐘點費       | <ol> <li>外聘 - 國內專家學者 2,000 元</li> <li>外聘 - 與主辦機關(構)、單位有隸屬<br/>關係之機關(構)人員 1,500 元</li> <li>內聘 - 主辦機關(構)、單位人員<br/>1,000 元</li> </ol> | <ol> <li>依「軍公教人員兼職費及講座鐘點費支<br/>給規定」辦理。</li> <li>授課時間每節為 50 分鐘;連續上課 2<br/>節者為 90 分鐘,未滿者減半支給。</li> <li>邀請國外專家學者來臺擔任講座之鐘<br/>點費支給數額,得由主辦機關衡酌國外<br/>專家學者國際聲譽、學術地位、課程內<br/>容及延聘難易程度等相關條件自行訂<br/>定。</li> </ol> |
| 臨時工作人員<br>/工讀費  | 以現行勞動基準法所訂每人每小時最低<br>基本工資1.2 倍為支給上限,然不得低於<br>勞動基準法所訂之最低基本工資。受補助<br>單位如有規定則依其規定,惟如超過1.2<br>倍上限金額,則由受補助單位自行支付。                       | <ol> <li>辦理計畫所需臨時人力、工讀生。</li> <li>應依工作內容及性質核實編列。</li> </ol>                                                                                                    |
| 印刷費             | 核實編列                                                                                                    | <ol> <li>為撙節印刷費用支出,各種文件印刷,<br/>應以實用為主,力避豪華精美,並儘量<br/>先採光碟版或網路版方式辦理。</li> <li>印刷費須依政府採購法規定程序辦理<br/>招標或比議價,檢附承印廠商發票核實<br/>報支。</li> </ol>                                                                   |
| 資料<br>蒐集費       | 上限 8,000 元                                                                                                    | <ol> <li>凡辦理計畫所須購置或影印必需之參考圖書資料等屬之。</li> <li>圖書之購置以具有專門性且與計畫直接有關者為限。</li> <li>擬購圖書應詳列其名稱、數量、單價及總價於計畫申請書中。</li> <li>檢附廠商發票核實報支。</li> </ol>                                                                 |

#### 青年職涯輔導資訊平臺

#### https://mycareer.yda.gov.tw/

| 項目               | 編列基準                                                                                                    | 說明                                                                                                    |
|------------------|----------------------------------------------------------------------------------------------------|----------------------------------------------------------------------------------------------------|
| 膳宿費              | <ol> <li>便當以 80 元/個、茶點以 40 元/份為<br/>上限。</li> <li>辦理半日者(活動辦理時間逾 4 小<br/>時):每人膳費上限 120 元</li> <li>辦理1日(含)以上者(活動辦理時<br/>間逾 6 小時):</li> <li>(1)辦理期程第1日(包括1日活<br/>動)不提供早餐,其1日膳費以<br/>200元為基礎。</li> <li>(2)第2日起每人每日膳費上限為 250<br/>元。</li> <li>4. 每日住宿費上限為 1,600 元。</li> </ol> | <ol> <li>所需經費應依預定議程覈實編列。</li> <li>應本撙節原則辦理,並得視實際需要<br/>依各基準核算之總額範圍內互相調整<br/>支應。</li> <li>如於本項膳宿費以外再發給外賓其他<br/>酬勞者,其支付費用總額仍應不得超<br/>出行政院所訂「各機關聘請國外顧<br/>問、專家及學者來臺工作期間支付費<br/>用最高標準表」規定。</li> </ol>           |
| 保險費              | 核實編列。                                                                                                    | <ol> <li>辦理本計畫辦理各類會議、講習訓練<br/>與研討(習)會及其他活動所需之保<br/>險費屬之。</li> <li>每人每天保額至少 200 萬元,最高以<br/>300 萬元為限,超過額度由受補助單<br/>位自籌經費。</li> <li>得支用於公共意外責任險。</li> </ol>                                                    |
| 場地<br>使用費        | 核實編列。                                                                                                    | <ol> <li>辦理計畫相關活動、會議所需之場地<br/>費用,不補助內部場地使用費。。</li> <li>凡辦理研討會、研習會所需租借場地<br/>使用費屬之。</li> </ol>                                                                                                    |
| 設備 使用費           | 核實編列・                                                                                                    | <ol> <li>各受補助單位因執行計畫,所分攤之<br/>電腦、儀器設備或軟體使用費用。</li> <li>如出具領據報支,應檢附計算標準、<br/>實際使用時數及耗材支用情形等支出<br/>數據資料。</li> </ol>                                                                                           |
| 文宣費              | 杨實編列。                                                                                                    | 辦理計畫相關活動、會議所需之場佈、宣傳<br>等費用。                                                                                                    |
| 稿費               |                                                                                                    | <ol> <li>依據「中央政府各機關學校出席費及<br/>稿費支給要點」之稿費相關規定。</li> <li>受補助單位內專任人員不得支領。</li> </ol>                                                                                                    |
| 材料費              | 核實編列。                                                                                                    | 辦理計畫過程所需消耗性材料,或購買測<br>驗、牌卡等工具。                                                                                                    |
| 國內旅費、短<br>程車資、運費 | 短程車資單趟上限 250 元。                                                                                                    | <ol> <li>1. 凡執行計畫所需因公出差旅運費屬<br/>之。</li> <li>2. 國內旅費之編列及支給依「國內出差<br/>旅費報支要點」辦理。</li> <li>3. 短程車資應檢據核實報支。凡公民營<br/>汽車到達地區,除因急要公務者外,<br/>其搭乘計程車之用,不得報支。</li> <li>4. 運費依實際需要檢附發票或收據核<br/>結,並逐筆註明起讫加點。</li> </ol> |

| 項目                     | 編列基準                               | 說明                                                                                                    |
|------------------------|------------------------------------|----------------------------------------------------------------------------------------------------|
| 全民健保補充<br>保費           | 依衍生補充保費之業務費經費項目,乘以<br>補充保費費率為編列上限。 | 依全民健康保險法規定,自 102 年 1 月 1<br>日起,投保單位(雇主)因執行受補助計畫,<br>所衍生雇主應負擔之補充保費屬之。                                                              |
| 臨時人員勞、<br>健保及勞工退<br>休金 | 退休金依「勞工退休金條例」、保險費依<br>勞、健保及相關規定編列  | 臨時人員之勞工退休金或保險費屬之。                                                                                                    |
| 雜支                     | 經費上限為業務費之 5%                       | <ol> <li>需與本計畫相關之支出,凡前項費用<br/>未列之辦公事務費用屬之。如文具用<br/>品、紙張、資訊耗材、資料夾、郵資<br/>等屬之。</li> <li>有關雜支已涵蓋之經費項目,除特別<br/>需求外,不得重複編列。</li> </ol> |

# 4 民間團體補助案審查

## 4.1 民間團體補助案審查流程

➢ 審查流程共有5步驟如下:

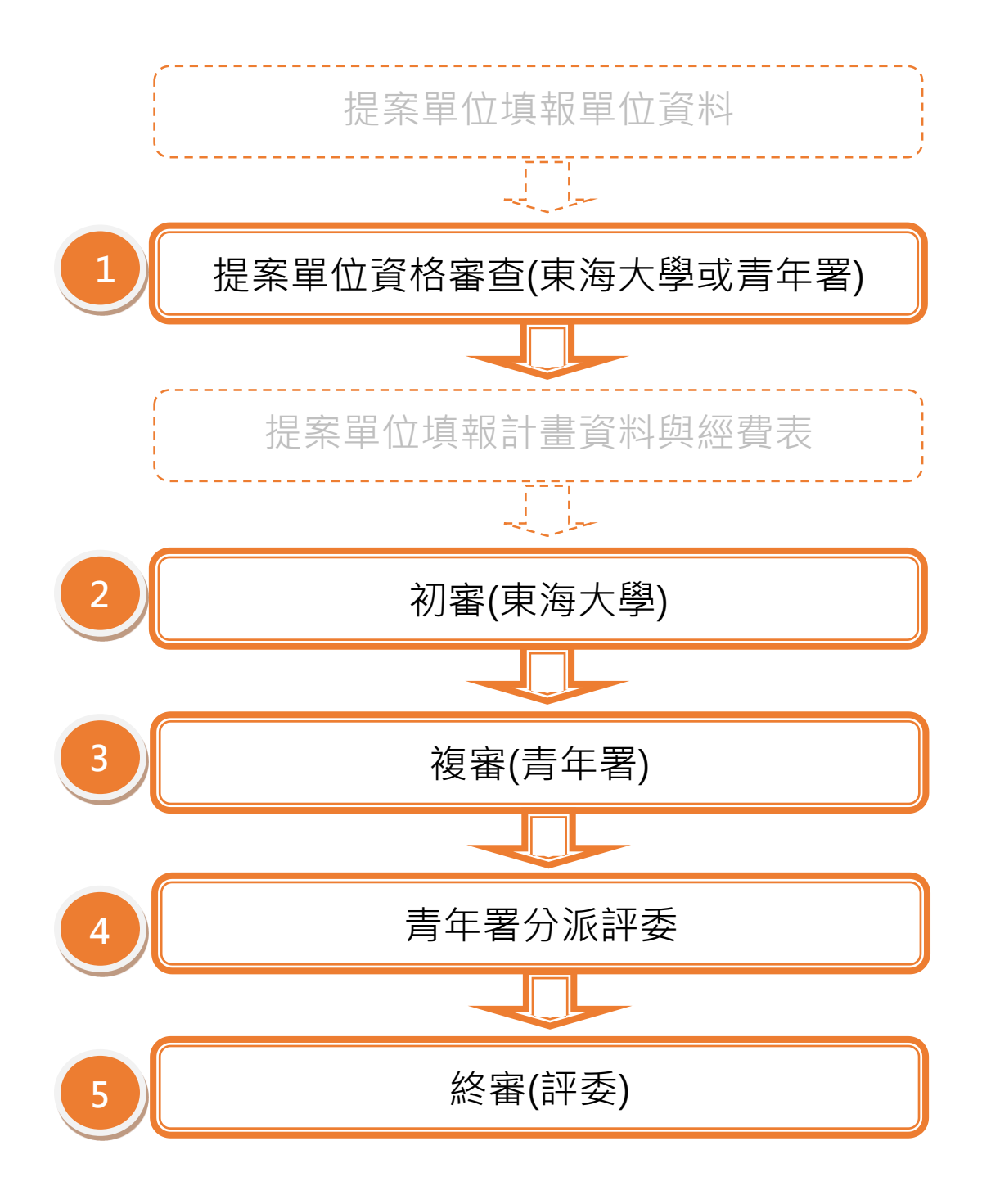

# 4.2 民間團體補助案提案單位資格審查

此功能僅供審查單位審查(提案單位資格審查)使用。

▶ 審查單位登入後,點選【校務專區】。

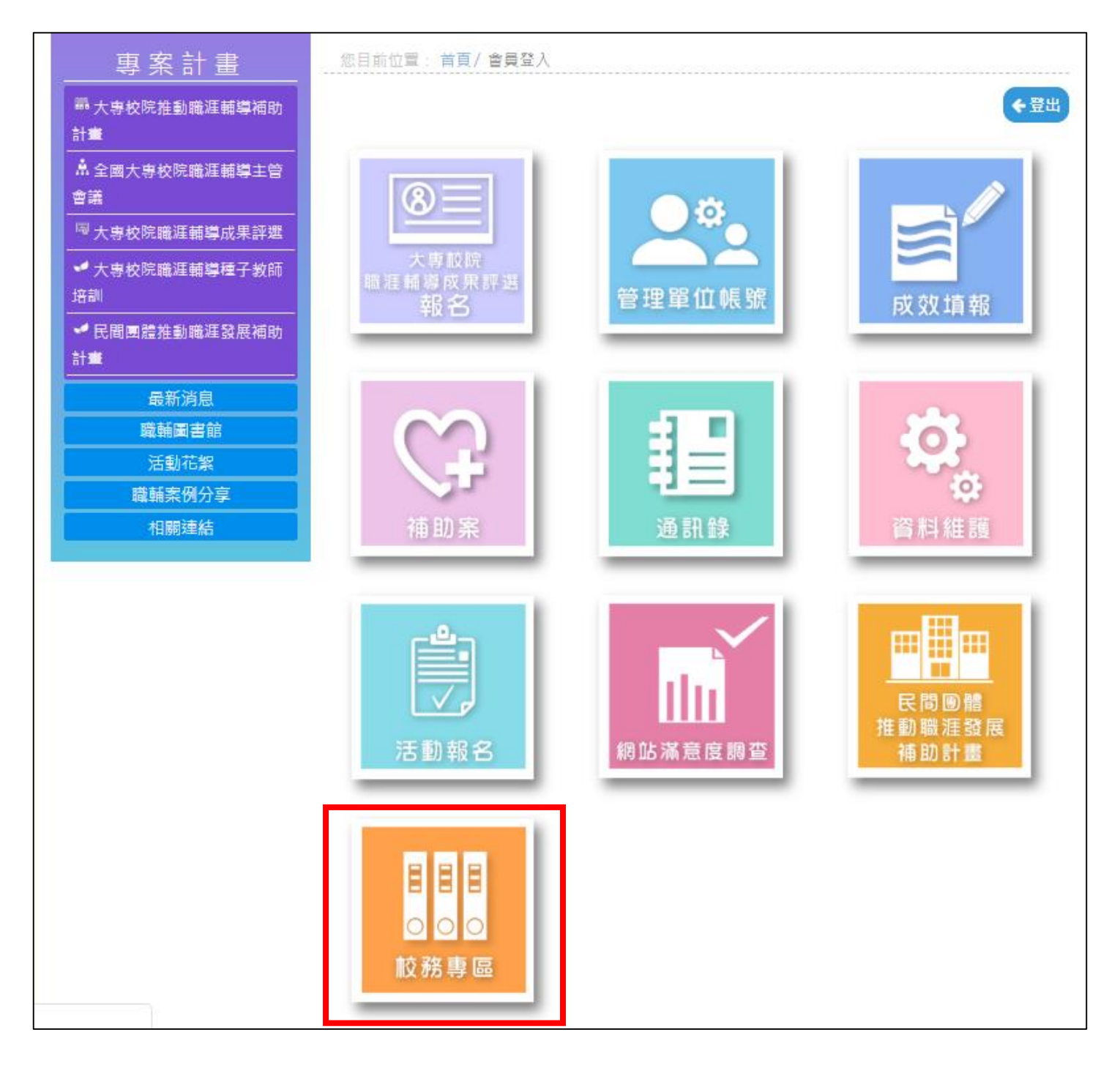

▶ 點選【元件】後進入【民間補助案(108)】。

| 🛛 🕱 糸統・ 會員・ 選單・ 内容・                                           | 元件・ 擴充套件 ・ 說明 ・ Const                                                                                                    | truction - |
|---------------------------------------------------------------|----------------------------------------------------------------------------------------------------|------------|
| ▲ 控制台                                                         | JSitemap PRO                                                                                                    |            |
| <b>您有安裝後的訊息</b><br>有一些需要你注意的重要安裝後訊<br>在你進行隱藏所有訊息後,這些資<br>閱讀訊息 | Brute Force Stop Administration<br>DM Frontend User Manager<br>extplorer<br>Fields Attach<br>JCE 管理<br>Joomla! 更新                                                                                                    |            |
|                                                               | 5EBLOU 3.X<br>主帳號<br>問題名<br>等<br>個<br>名<br>条<br>專<br>後<br>記<br>版<br>加<br>和<br>長<br>次<br>項<br>報<br>(106)<br>成<br>果<br>分<br>字<br>等<br>(<br>成<br>朝<br>報<br>(106)<br>成<br>果<br>分<br>字<br>字<br>(<br>成<br>執<br>報<br>(106)<br>成<br>果<br>分<br>字<br>字<br>(<br>の<br>句<br>案<br>(<br>句<br>句<br>(<br>)<br>(<br>)<br>(<br>)<br>(<br>)<br>(<br>)<br>(<br>)<br>(<br>)<br>(<br>)<br>( |            |

▶ 請至 【提案狀態】選單中選擇【基本資料審查中】並點擊查詢圖示後,即可進行審查。

| 🕱 象統・音員・内容・元件・ 説明・ 大専             |    |    |                                |      |       |      |             |         |      |
|-----------------------------------|----|----|--------------------------------|------|-------|------|-------------|---------|------|
| ▲ 補助案(提案階段)                       |    |    |                                |      |       |      |             |         |      |
| ● 匯出補助業                           |    |    |                                |      |       |      |             |         |      |
| 後            提案階段            提案状状 |    |    | 基本資料審查中 ▼<br>- 該選擇             |      |       |      | .得:<br>顯示全部 |         |      |
|                                   | 编號 | 年度 | 享向不元<br>審核中<br>初審              | 計畫名稱 | 計畫聯絡人 | 需求經費 | ID/申請人ID    | 狀態      |      |
|                                   | 1  |    | 50000<br>寿年署審查中<br>退回<br>可紙本送件 |      |       |      |             |         |      |
|                                   | 2  |    | 資料等送中<br>召集學校已接收<br>書年署已接收     |      |       |      |             | 基本資料審查中 | 單位審核 |
|                                   | 3  | 1  | 日上傳擬款資料<br>日傳結案成果<br>基本資料赛查完成  |      |       |      |             |         |      |
|                                   | 4  |    | 基本資料書查中<br>基本資料未通過             |      |       |      |             |         |      |

▶ 點擊【單位審核】。

| 學校名稱:<br>提案狀態: |    | 基本資料審查中 | Y    |       | 計畫名稱:<br>Q 顯示全部 |             |                                  |  |  |  |
|----------------|----|---------|------|-------|-----------------|-------------|----------------------------------|--|--|--|
| 编號             | 年度 | 單位名稱    | 計畫名稱 | 計畫聯絡人 | 儒求劉             | Ē費 ID/申請人ID | <b>狀態</b><br>基本資料春查中 <b>單位審核</b> |  |  |  |

➤ 審閱提案單位相關資料後,於最下方點選【通過】或【退回】。

▶ 點選【退回】需填寫不通過之原因。

| 退回原因 ( 通過不必填寫 ) |   |  |
|-----------------|---|--|
| 通過 退回 回列表       | 頁 |  |

#### ➤ 審查完成後,狀態會顯示為【基本資料審查完成】或【基本資料未通過】。

| 學校名稱:<br>提案狀態: |    | 基本資料審查完成 | ¥ |      | 計畫名称  | 角 <b>:</b><br>顯示全部 |          |          |
|----------------|----|----------|---|------|-------|--------------------|----------|----------|
| 編號             | 年度 | 單位名稱     |   | 計畫名稱 | 計畫聯絡人 | 需求經費               | ID/申請人ID | 狀態       |
|                |    |          |   |      |       |                    |          | 基本資料審查完成 |
|                |    |          |   |      |       |                    |          | 基本資料未通過  |

# 5 常見問題(陸續更新中)

#### 5.1 基本定義

Q1:青年職涯輔導資訊平臺,使用對象有限制嗎?

Ans:本平台使用對象不設限,服務對象為教育部青年署、召集學校、大專校院職涯輔導人員、系所 教師、大專校院學生、民間團體等皆可使用。

#### 5.2 系統登入

Q2:忘記自己的帳號密碼,怎麼辦?

- Ans:1.忘記帳號時·先點選登入頁面下方之【忘記您的帳號?】並請輸入與您的帳號相關聯的電子郵件信箱·您的帳號名稱將會透過電子郵件寄送給您。
  - 2.忘記密碼時,先點選登入頁面下方之【忘記您的密碼?】並請輸入帳號,認證碼將會寄出。當 您收到驗證碼後,您將可以為您的帳號選擇新的密碼。